## FACULTY SELF-SERVICE

This new Banner self-service component is a feature for faculty but is not required to be used. All current functionality in iGrade, iLearn, iEval and other faculty systems have not changed due to Banner.

If you have been identified as a faculty, you will have access to the Banner Self-Service through R'Space. If you do not see the link in your authorized applications or need other assistance, please use the following website http://ucrbanner.ucr.edu/support/index.html - to reach appropriate support for your needs.

### WHAT'S AVAILABLE

### STEP 1 – SELECT THE TERM AND THE COURSE THAT YOU WANT TO VIEW

Select Term REQUIRED FIRST STEP: Select a specific term you want to review. Course Selection Select a specific course you want to review

# STEP 2 – UTILIZE THE VARIOUS OPTIONS TO VIEW INFORMATION ABOUT THE COURSES YOU ARE INSTRUCTING AND STUDENT ENROLLED AND WAITLISTED.

My Teaching Schedule Course information, enrollment counts, day/time, location and access to the class roster. Week At A Glance View your teaching schedule in a weekly calendar view.

Detail Class Roster Provides additional information about students enrolled. Curriculum and waitlist information. Class Roster Summary Concise list of students registered in course.

Waitlist View of students on waitlist Active Course Assignments List of courses that have enrolled students where grades have not been rolled to academic history.

### SCHEDULE OF CLASSES - SEARCH THE LIVE SCHEDULE USED BY THE STUDENTS AND STAFF

Browse Schedule of Classes Looking for classes? Browse the Schedule of Classes to see which courses are offered per term.

### HISTORY - VIEW A QUICK LIST OF ALL COURSES YOU HAVE TAUGHT

Course Assignment History All Courses Taught